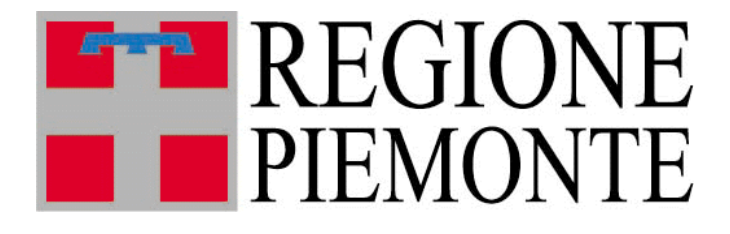

# Sistema Informativo Agricoltura

Manuale Utente

Procedimenti autorizzativi (NEMBO) -Procedimenti

#### Indice

| 1 | Intre       | oduzione al servizio                                                     | 3        |
|---|-------------|--------------------------------------------------------------------------|----------|
| 2 | <b>Tipe</b> | <i>ologie di Utenza</i>                                                  | <b>3</b> |
|   | 2.1         | Accreditamento utenti                                                    | 3        |
| 3 | <b>Car</b>  | <i>atteristiche generali del servizio</i>                                | <b>6</b> |
|   | 3.1         | Scelta del procedimento, del ruolo e home page del servizio              | 8        |
| 4 | Pre<br>10   | sentazione domanda di aggiornamento dati in vetrina per l'azienda biolog | ica      |
|   | 4.1         | Inserimento nuova domanda di aggiornamento dati                          | 10       |
|   | 4.2         | Compilazione quadro Dati identificativi                                  | 12       |
|   | 4.3         | Compilazione quadro Caratteristiche aziendali                            | 13       |
|   | 4.4         | Compilazione quadro Consistenza aziendale                                | 14       |
|   | 4.5         | Compilazione quadro Trasformazione prodotti bio                          | 15       |
|   | 4.6         | Compilazione quadro Produzioni certificate e tipiche                     | 16       |
|   | 4.7         | Compilazione quadro Canali di vendita                                    | 17       |
|   | 4.8         | Compilazione quadro Referente progetto                                   | 18       |
|   | 4.9         | Compilazione quadro Dichiarazioni                                        | 19       |
|   | 4.10        | Compilazione quadro Allegati                                             | 20       |
|   | 4.11        | Esecuzione Controlli informatici                                         | 21       |
|   | 4.12        | Chiusura, stampa e trasmissione della domanda                            | 22       |
| 5 | <i>lstr</i> | uttoria domanda di aggiornamento dati in vetrina per l'azienda biologica | .23      |
|   | 5.1         | Inserimento istruttoria della domanda di aggiornamento dati              | .23      |
|   | 5.2         | Compilazione quadro Esito finale                                         | .24      |
|   | 5.3         | Chiusura e ufficializzazione dell'esito istruttorio                      | .25      |

# 1 Introduzione al servizio

Il servizio **NEMBO AUTOR** "**Procedimenti autorizzativi (NEMBO) – Procedimenti**" consente di effettuare on-line la compilazione, l'invio e l'istruttoria delle richieste di aggiornamento riguardanti i dati pubblicati sulla vetrina <u>www.piemonteagri.it</u> in relazione alle aziende biologiche.

# 2 Tipologie di Utenza

Il servizio **NEMBO AUTOR** "**Procedimenti autorizzativi (NEMBO) – Procedimenti**" è pubblicato sul sito <u>www.sistemapiemonte.it</u> nella sezione Agricoltura alla voce Finanziamenti, contributi e certificazioni ed è rivolto alle seguenti categorie d'utenza:

- titolari/rappresentanti legali delle aziende agricole, che possono presentare la domanda di aggiornamento dati dopo aver depositato e validato il fascicolo aziendale presso un CAA;
- CAA, i quali possono presentare la domanda per le aziende che hanno conferito loro il mandato di assistenza;
- Pubblica Amministrazione competente per l'istruttoria (Regione Piemonte).

### 2.1 Accreditamento utenti

#### Il servizio è ad accesso controllato.

Le abilitazioni degli utenti PA vengono gestite autonomamente dalla Regione mediante utilizzo del servizio denominato PAPUA, tramite il proprio Responsabile delle Utenze, che dispone delle seguenti funzionalità:

- Richiesta accreditamento nuovo utente.
- Richiesta abilitazione/disabilitazione utenti al servizio SIAP NEMBO Procedimenti autorizzativi AUTOR con ruolo Regione Piemonte.

Sia per i privati che per la PA l'accesso al servizio può avvenire secondo tre modalità:

- a) utilizzando le credenziali di accesso (nome utente e password);
- b) utilizzando la smart card contenente il certificato di autenticazione;
- c) utilizzando l'Identità Digitale unica per l'accesso ai servizi online della Pubblica Amministrazione e dei soggetti privati aderenti rilasciata da SPID, il Sistema Pubblico di Identità Digitale.

Le credenziali di Sistema Piemonte ai punti a) e b) possono essere utilizzate per l'accesso al servizio ma non si rilasciano nuove credenziali perché in futuro l'accesso avverrà solo tramite l'utilizzo di SPID o tramite carta CNS (Carta Nazionale dei Servizi) o CIE (Carta di Identità Elettronica).

Accesso tramite credenziali SistemaPiemonte:

| Cos'è Sistemapiemonte   Cerca                                                                                                    | SERVIZI PER PRIVATI | SERVIZI PER LA PA |
|----------------------------------------------------------------------------------------------------|---------------------|-------------------|
| Sistemapiemonte                                                                                                    |                     |                   |
| Autenticazione                                                                                                    |                     |                   |
| SISTEMA PIEMONTE » AUTENTICAZIONE                                                                                                    |                     |                   |
| Accesso ai servizi                                                                                                    |                     |                   |
| Accesso tramite username e password Username Password Accedi                                                                                                    |                     |                   |
| Accesso tramite username, password e PIN Username Password PIN Accedi                                                                                                    |                     |                   |
| Accesso tramite certificato digitale o carta elettronica<br>Si prega di accertarsi che il certificato digitale sia configurato correttamente nel browser in uso. Solo in seguito cliccare il seguente pulsante Accedi.<br>Accedi |                     |                   |

#### Accesso tramite SPID o CIE:

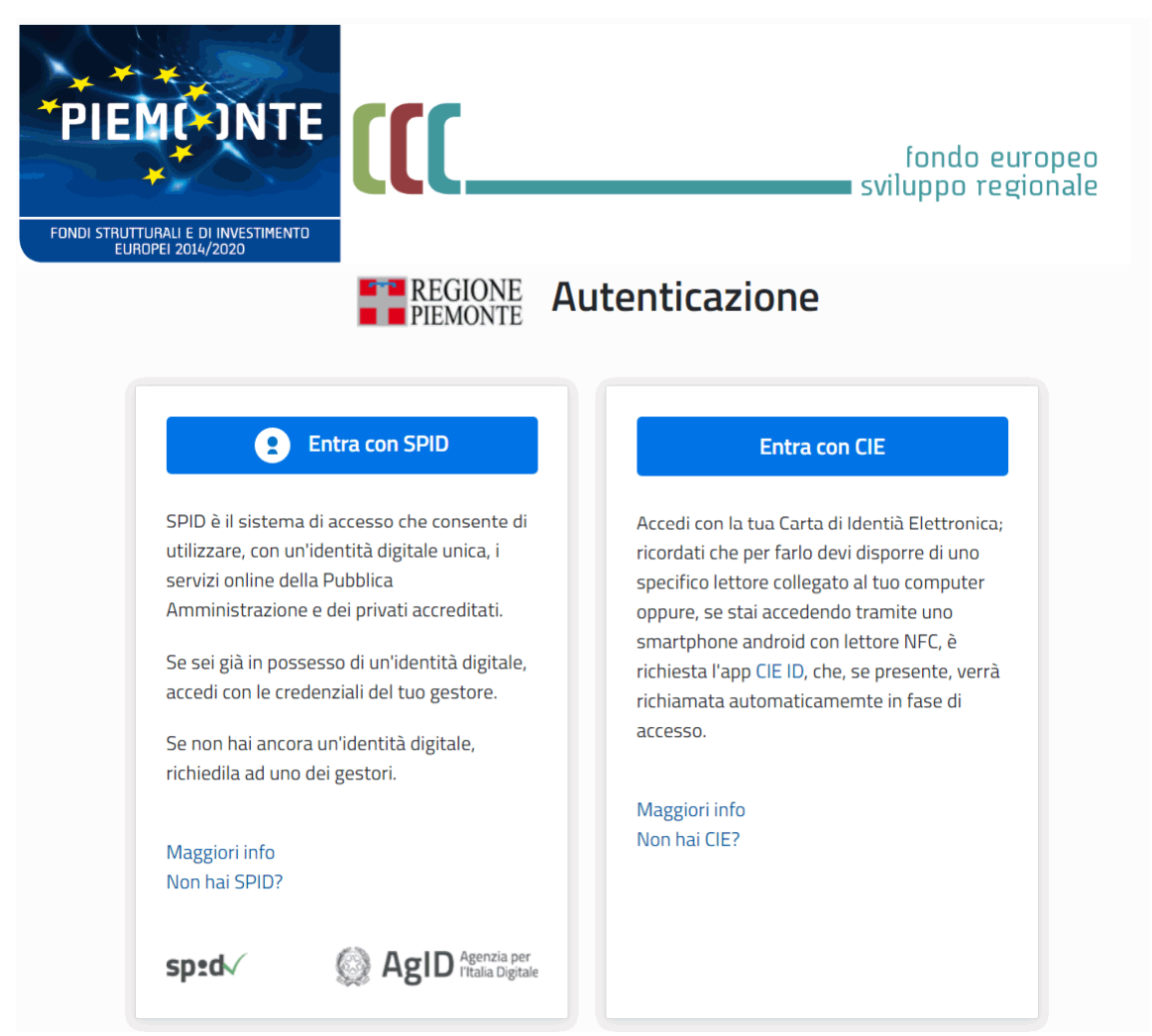

## 3 Caratteristiche generali del servizio

Il servizio è fruibile da una qualsiasi postazione di lavoro in rete dotata di browser Google Chrome 32 (o versioni successive), Mozilla Firefox 34 (o versioni successive), MS Internet Explorer 11.0 (o versioni successive).

Tutte le pagine Web del servizio sono organizzate secondo il medesimo schema, per ottimizzare la navigazione e rendere semplice ed intuitivo l'utilizzo del sistema.

| o di Arianna o perco<br>zionale e ritorno all<br>me page                                          | orso Identificazione<br>a dell'utente<br>collegato                           | Menu funzionali                                                               | Pulsante per la                 |
|---------------------------------------------------------------------------------------------------|------------------------------------------------------------------------------|-------------------------------------------------------------------------------|---------------------------------|
| Sistemapiemonte                                                                                   |                                                                              |                                                                               | chiusura della                  |
| Procedimenti eutori                                                                               | 4iui                                                                         |                                                                               | sessione                        |
| Procedimenti autorizza                                                                            |                                                                              |                                                                               |                                 |
| ie / Elenco bandi / Dettaglio bando / Dati ider                                                   | ntificativi                                                                  | Utente 🏝: DEMO 28 CSI PI                                                      | EMONTE Ente: CAA (              |
| 2020 - Bando aggiornamento da<br>In Bozza dal 13/07/2020 15:33:38<br>Domanda di aggiornamento dat | ati attività azienda biologica<br>;<br>ii - In Bozza dal 13/07/2020 15:33:38 |                                                                               | Operazioni 🗸 🔌 📄 🖶 🔒            |
| Dati Caratteristiche<br>identificativi aziendali                                                  | Consistenza Trasformazione Produzi<br>aziendale prodotti bio e tipiche       | oni certificate Canali di Referente Dichiarazioni Allegati e vendita Progetto | Controlli SIGC<br>(informatici) |
|                                                                                                   |                                                                              |                                                                               |                                 |
| Ente compet                                                                                       | tente * Settore A1708B - VALORIZZAZIONE                                      | DEL SISTEMA AGROALIMENTARE E TUTELA DELLA QUALITA'                            | ~                               |
|                                                                                                   |                                                                              | eff - ci )                                                                    |                                 |
|                                                                                                   | Note inserire le note (al massimo 4000 cará                                  | auenj                                                                         |                                 |
|                                                                                                   |                                                                              |                                                                               |                                 |
| Richied                                                                                           | lente *                                                                      | NTANTE LEGALE / TITOLARE                                                      | ~                               |
|                                                                                                   |                                                                              |                                                                               |                                 |
| indietro                                                                                          |                                                                              |                                                                               | conferma                        |
|                                                                                                   |                                                                              |                                                                               |                                 |
| DATI GENERALI                                                                                     |                                                                              |                                                                               |                                 |
| Сцаа                                                                                              |                                                                              |                                                                               | II                              |
| Partita IVA                                                                                       |                                                                              |                                                                               |                                 |
| Denominazione                                                                                     |                                                                              |                                                                               |                                 |
| Intestazione azienda                                                                              |                                                                              |                                                                               |                                 |
| Forma giuridica                                                                                   | DITTA INDIVIDUALE                                                            |                                                                               |                                 |
| Sede legale                                                                                       |                                                                              |                                                                               |                                 |
| Telefono                                                                                          |                                                                              |                                                                               |                                 |
| Email                                                                                             |                                                                              |                                                                               |                                 |
| PEC                                                                                               |                                                                              |                                                                               |                                 |
|                                                                                                   |                                                                              |                                                                               |                                 |
|                                                                                                   |                                                                              |                                                                               |                                 |
|                                                                                                   |                                                                              |                                                                               |                                 |
| The state of the state of                                                                         | 0-10-10-10-10-10-10-10-10-10-10-10-10-10                                     |                                                                               |                                 |
| npo attivita AIECO                                                                                | Convazione di fiori in colture protette                                      |                                                                               |                                 |
|                                                                                                   |                                                                              |                                                                               |                                 |
|                                                                                                   |                                                                              |                                                                               |                                 |
| TITOLARE RAPP. LEGALE                                                                             |                                                                              |                                                                               |                                 |
| Codice Fiscale                                                                                    |                                                                              |                                                                               |                                 |
| Cognome                                                                                           |                                                                              |                                                                               |                                 |
| Nome                                                                                              |                                                                              |                                                                               |                                 |
| Telefono                                                                                          |                                                                              |                                                                               |                                 |
| Email                                                                                             |                                                                              |                                                                               |                                 |
|                                                                                                   |                                                                              |                                                                               |                                 |
|                                                                                                   |                                                                              |                                                                               |                                 |
|                                                                                                   |                                                                              |                                                                               |                                 |
|                                                                                                   |                                                                              | vee energine                                                                  |                                 |
|                                                                                                   | A                                                                            | area operativa                                                                |                                 |

L'identificazione dell'utente collegato è visibile su ogni pagina del servizio e riporta nominativo ed ente d'appartenenza.

Anche il Filo di Arianna è sempre presente, per ricordare all'utente il percorso funzionale seguito per giungere alla pagina attiva.

Nell'area in alto a destra di ciascuna pagina sono posizionati i menu funzionali, in cui l'utente trova le funzioni via via attivabili.

Il pulsante per la chiusura della sessione è posto in alto a destra. Al fine di consentire un corretto funzionamento in uscita, occorre accedere al menu "Strumenti - Opzioni internet" del browser per spuntare, nella sezione 'Cronologia esplorazioni', la voce 'Elimina la cronologia al momento di uscire'.

Nell'area operativa della pagina si visualizzano i dati relativi alla funzione selezionata dall'utente e si rendono disponibili le operazioni sui dati (ad es. i pulsanti "conferma" o "indietro" se la funzione è di modifica).

Inoltre:

- le informazioni di cui è obbligatorio l'inserimento sono contrassegnate dal simbolo "\*";
- i campi di tipo "data" devono essere inseriti nel formato "gg/mm/aaaa";
- i campi di tipo "anno" devono essere inseriti nel formato "aaaa";
- per ogni operazione di modifica, il sistema memorizza l'utente che ha effettuato la variazione, l'Ente di appartenenza, la data, l'ora (compresi minuto e secondo) in cui la modifica è stata effettuata;
- il sistema segnala il mancato o errato inserimento di un dato mediante la visualizzazione del simbolo X in corrispondenza dello stesso (e in tal caso posizionando il mouse in prossimità del simbolo viene visualizzato il messaggio d'errore associato); in alternativa il sistema visualizza il messaggio d'errore direttamente a fianco del campo mancante o errato;
- l'icona 😌 corrisponde alla funzione Inserisci un nuovo elemento in un elenco;
- l'icona 🗹 dà accesso alla funzione di Modifica dati;
- l'icona 🗍 consente di Eliminare un elemento presente in un elenco;

- l'icona <a> serve a Visualizzare i dati di dettaglio di un elemento;</a>
- l'icona 🖾 consente di Esportare i dati in un file Excel;
- l'icona 🗟 serve a Chiudere un oggetto aperto;
- l'icona 🔒 consente di Riaprire un oggetto chiuso;
- l'icona serve a trasmettere un'istanza.

#### 3.1 Scelta del procedimento, del ruolo e home page del servizio

Dopo aver inserito le proprie credenziali, è necessario effettuare la scelta del procedimento prima e del ruolo poi.

<section-header>

Sistemapiemonte

SELEZIONARE LA FUNZIONALITÀ A CUI SI DESIDERA ACCEDERE

Image:

FOCEDIMENT AUTORIZZATIVI

Roced

Sistemapiemonte

Procedimenti autorizzativi

SELEZIONARE LA RUOLO CON CUI SI DESIDERA ACCEDERE

| ۲ | Intermediario - CAA                                                          |
|---|------------------------------------------------------------------------------|
| 0 | Intermediario - CAA                                                          |
| 0 | Regione Piemonte - REGIONE PIEMONTE                                          |
| 0 | Regione Piemonte - REGIONE PIEMONTE - SETTORE VALORIZZAZIONE DEL SISTEMA AGF |
| 0 | Servizi agricoltura - CSI PIEMONTE                                           |
| 0 | Titolare, legale rappresentante o persona fisica                             |

pag. 8 di 25

Si accede così alla home page del servizio, che rappresenta il punto di partenza per la navigazione all'interno del sistema.

Nella sezione **RICERCA PROCEDIMENTI** è possibile ricercare le pratiche presenti a sistema. Se si opera come beneficiario in proprio o CAA si consulteranno solo i dati di pratiche rispettivamente relative alla propria azienda oppure alle aziende di cui si abbia la delega, al contrario operando con un ruolo della Pubblica Amministrazione sarà possibile visualizzare i dati di tutte le pratiche, fermo restando che tali dati saranno modificabili solo per le pratiche di competenza del settore/ dei settori legato/i al ruolo con il quale si accede al sistema.

| Sistemapiemonte            |                                                               |
|----------------------------|---------------------------------------------------------------|
| Procedimenti autorizzativi |                                                               |
| Home                       | Utente 🏝 DEMO 28 CSI PIEMONTE 🛛 Ente: CAA Coldiretti   Esci 🕒 |
| NUOVO PROCEDIMENTO         | [VAI ALLA FUNZIONE]                                           |
| RICERCA PROCEDIMENTI       | [VAI ALLA FUNZIONE]                                           |
| ELENCO BANDI               | [VAI ALLA FUNZIONE]                                           |
| MESSAGGI UTENTE            | [VAI ALLA FUNZIONE]                                           |

La voce della home **NUOVO PROCEDIMENTO** consente di accedere alla funzionalità di presentazione della domanda di aggiornamento dati.

# 4 Presentazione domanda di aggiornamento dati in vetrina per l'azienda biologica

#### 4.1 Inserimento nuova domanda di aggiornamento dati

Percorso da seguire:

#### Home Page → **Nuovo procedimento**

La funzionalità "nuovo procedimento" è attivabile dalla home page del servizio. L'inserimento della nuova domanda presuppone la scelta del bando di riferimento (preventivamente predisposto dalla Pubblica Amministrazione competente utilizzando il servizio "**Aiuti di stato, contributi regionali e indennizzi (NEMBO) – Configurazione**" anch'esso pubblicato sul sito <u>www.sistemapiemonte.it</u> nella sezione Agricoltura alla voce Finanziamenti, contributi e certificazioni) e poi la selezione dell'azienda. Laddove non sia disponibile il tasto "prosegui", per effettuare la medesima operazione si ha in alternativa

l'icona della freccia.

| Sister           | napiemonte             |                |               |      |               |                     |          |                     |                     |                    |
|------------------|------------------------|----------------|---------------|------|---------------|---------------------|----------|---------------------|---------------------|--------------------|
| Proce            | edimenti autorizz      | zativi         |               |      |               |                     |          |                     |                     |                    |
| / Elenco ban     | di                     |                |               |      |               |                     |          | Utente 🛔            | DEMO 28 CSI PIEMO   | DNTE Ente: CAA     |
|                  | ANDA                   |                |               |      |               |                     |          |                     |                     |                    |
|                  |                        |                |               |      |               |                     |          |                     |                     |                    |
|                  |                        |                |               |      |               |                     |          |                     |                     | × III-             |
| na 1 di 1 (1 ri: | sultati)               |                |               |      |               |                     |          |                     |                     |                    |
|                  | Bando 🍦                | Referente      | Anno campagna | \$   | Data apertura | \$<br>Data scadenza | ٩        | Operazioni 🛔        | Elenco allegati 👙   | Amm. competenza    |
|                  |                        | Startensterner | 2020          | 1944 | 28/02/2020    | 31/12/2000          | <u>.</u> | 5 1 1-Aggiornamento | Informativa Privacy | o. #               |
| •                | Bando<br>aggiornamento | CSI            | 2020          |      | 00:00:00      | 23:59:59            |          | dati dell'attivita' | momunal             | VALORIZZAZIONE DEL |

indietro

| Sistemapiemonte                                  |                    |                        |                  |                            | PIEMONTE Ente: CAA |  |
|--------------------------------------------------|--------------------|------------------------|------------------|----------------------------|--------------------|--|
| Procedimenti autorizzativ                        | /i                 |                        |                  |                            |                    |  |
| Home / Elenco bandi / Dettaglio bando            |                    |                        |                  | Utente 🏝: DEMO 28 CSI PIEM | ONTE Ente: CAA     |  |
| BANDO AGGIORNAMENTO DATI A                       | TTIVITÀ AZIENDA BI | OLOGICA                |                  |                            |                    |  |
| NUOVA DOMANDA (SELEZIONE A                       | TRAVERSO IL CUAA/F | ARTIVA IVA/DENOMINAZIO | NE)              |                            |                    |  |
| CUAA                                             |                    |                        |                  |                            |                    |  |
| Partita IVA                                      |                    |                        |                  |                            |                    |  |
| Denominazione                                    |                    |                        |                  |                            |                    |  |
|                                                  |                    |                        |                  |                            |                    |  |
| indietro                                         |                    |                        |                  |                            | prosegui           |  |
|                                                  |                    |                        |                  |                            |                    |  |
|                                                  |                    |                        |                  |                            |                    |  |
| Sistemapiemonte                                  |                    |                        |                  |                            |                    |  |
| Procedimenti autorizzati                         | /i                 |                        |                  |                            |                    |  |
| Home / Elenco bandi / Dettaglio bando / Elenco a | iende              |                        |                  | Utente 🏝: DEMO 28 CSI PIE  | MONTE Ente: CAA    |  |
| BANDO AGGIORNAMENTO DATI A                       | TTIVITÀ AZIENDA BI | OLOGICA                |                  |                            |                    |  |
| ELENCO AZIENDE                                   |                    |                        |                  |                            |                    |  |
| <b>T</b>                                         |                    |                        |                  |                            | ✓ ■ Ⅲ.             |  |
| Pagina 1 di 1 (1 risultati)                      |                    |                        |                  |                            |                    |  |
|                                                  |                    |                        |                  |                            |                    |  |
| CUAA                                             | Partita IVA        | Denominazione          | Provincia sede I | egale 🔶 Com                | une sede legale 🔶  |  |
|                                                  |                    |                        | CUNEO            |                            |                    |  |
| indietro                                         |                    |                        |                  |                            |                    |  |

La nuova domanda viene inserita nello stato di "In Bozza", in questo modo l'utente ha la possibilità, anche in momenti successivi, di completare la compilazione dei dati previsti nei quadri della domanda.

## 4.2 Compilazione quadro Dati identificativi

Percorso da seguire:

Home Page → Nuovo procedimento → Dati identificativi

Per una domanda il quadro "Dati identificativi" deve essere compilato obbligatoriamente.

| Sistemaplem                                           | onte                                                                            |                                                |                                     |                                         |                   |                                         |
|-------------------------------------------------------|---------------------------------------------------------------------------------|------------------------------------------------|-------------------------------------|-----------------------------------------|-------------------|-----------------------------------------|
| Procedimer                                            | ti autorizzativi                                                                |                                                |                                     |                                         |                   |                                         |
| / Elenco bandi / Dettag                               | io bando / Dati identificativi                                                  |                                                |                                     |                                         | Utente 🏝: DEMO 28 | CSI PIEMONTE Ente: CAA                  |
| 2020 - Bando ag<br>In Bozza dal 13/<br>Domanda di agg | -<br>giornamento dati attività<br>17/2020 15:33:38<br>Iornamento dati - In Bozz | azienda biologica<br>a dal 13/07/2020 15:33:38 |                                     |                                         |                   | Operazioni - 🔌 📄 🖨 (                    |
| Dati<br>identificativi                                | Caratteristiche Consis<br>aziendali azieno                                      | stenza Trasformazione<br>dale prodotti bio     | Produzioni certificate<br>e tipiche | Canali di Referente<br>vendita Progetto | Dichiarazioni A   | llegati Controlli SIGC<br>(informatici) |
|                                                       | Ente competente *                                                               | Settore A1708B - VALOR                         | IZZAZIONE DEL SISTEMA               | AGROALIMENTARE E TUTE                   | LA DELLA QUALITA' |                                         |
|                                                       | Note                                                                            | Inserire le note (al massin                    | no 4000 caratteri)                  |                                         |                   |                                         |
|                                                       | Dichiedente *                                                                   |                                                |                                     |                                         |                   |                                         |
|                                                       | Richiedente                                                                     | -                                              |                                     |                                         |                   |                                         |
| indietro                                              |                                                                                 |                                                |                                     |                                         |                   | conferm                                 |
|                                                       |                                                                                 |                                                |                                     |                                         |                   |                                         |
| DATI GENERALI                                         |                                                                                 |                                                |                                     |                                         |                   |                                         |
| Guaa                                                  |                                                                                 |                                                |                                     |                                         |                   |                                         |
| Partita IVA                                           |                                                                                 |                                                |                                     |                                         |                   |                                         |
| Denominazione                                         |                                                                                 |                                                |                                     |                                         |                   |                                         |
| Intestazione aziend                                   | 1                                                                               |                                                |                                     |                                         |                   |                                         |
| Forma giuridica                                       | DITTA INC                                                                       | IVIDUALE                                       |                                     |                                         |                   |                                         |
| Sede legale                                           |                                                                                 |                                                |                                     |                                         |                   |                                         |
| Telefono                                              |                                                                                 |                                                |                                     |                                         |                   |                                         |
| Email                                                 |                                                                                 |                                                |                                     |                                         |                   |                                         |
| PEC                                                   |                                                                                 |                                                |                                     |                                         |                   |                                         |
|                                                       |                                                                                 |                                                |                                     |                                         |                   |                                         |
|                                                       |                                                                                 |                                                |                                     |                                         |                   |                                         |
|                                                       |                                                                                 |                                                |                                     |                                         |                   |                                         |
|                                                       |                                                                                 |                                                |                                     |                                         |                   |                                         |
| Tipo attività ATECO                                   | Coltivazior                                                                     | ne di fiori in colture protette                |                                     |                                         |                   |                                         |
|                                                       |                                                                                 |                                                |                                     |                                         |                   |                                         |
|                                                       |                                                                                 |                                                |                                     |                                         |                   |                                         |
|                                                       | LEGALE                                                                          |                                                |                                     |                                         |                   |                                         |
| Codice Fiscale                                        |                                                                                 |                                                |                                     |                                         |                   |                                         |
| Cognome                                               |                                                                                 |                                                |                                     |                                         |                   |                                         |
| Nome                                                  |                                                                                 |                                                |                                     |                                         |                   |                                         |
| Telefono                                              |                                                                                 |                                                |                                     |                                         |                   |                                         |
|                                                       |                                                                                 |                                                |                                     |                                         |                   |                                         |
| Email                                                 |                                                                                 |                                                |                                     |                                         |                   |                                         |

#### 4.3 Compilazione quadro Caratteristiche aziendali

Percorso da seguire:

#### Home Page $\rightarrow$ Nuovo procedimento $\rightarrow$ Caratteristiche aziendali

Il quadro "Caratteristiche aziendali" deve essere obbligatoriamente compilato. Per la denominazione dell'azienda in vetrina il sistema propone la denominazione dell'azienda in Anagrafe, ma l'azienda può tranquillamente decidere d'indicare un nome differente. Per quanto riguarda gli elenchi a selezione multipla, se dopo la prima selezione si desidera effettuarne ulteriori, occorre tenere premuto il tasto "Ctrl" della tastiera fintanto che con il mouse non si è cliccato su tutte le voci desiderate.

| Sistemapiem                                            | onte                                                             |                                        |                                                                                                    |                                     |                      |                       |               |              |                                 |          |
|--------------------------------------------------------|------------------------------------------------------------------|----------------------------------------|----------------------------------------------------------------------------------------------------|-------------------------------------|----------------------|-----------------------|---------------|--------------|---------------------------------|----------|
| Procedimen                                             | iti autorizzati                                                  | vi                                     |                                                                                                    |                                     |                      |                       |               |              |                                 |          |
| ne / Elenco bandi / Dettagl                            | io bando / Caratterist                                           | iche aziendali / Mod                   | fica                                                                                                    |                                     |                      |                       | Utente 🚢 DEMO | D 28 CSI PIE | MONTE Ente: CAA                 | Esc      |
| 2020 - Bando ag<br>In Bozza dal 13/0<br>Domanda di agg | - C<br>giornamento dati<br>07/2020 15:33:38<br>iornamento dati - |                                        |                                                                                                    | Operazioni 🗸 🙀                      | ■ 🖶 🔒                |                       |               |              |                                 |          |
| i Dati dentificativi a                                 | Caratteristiche<br>aziendali                                     | Consistenza<br>aziendale               | Trasformazione<br>prodotti bio                                                                                     | Produzioni certificate<br>e tipiche | Canali di<br>vendita | Referente<br>Progetto | Dichiarazioni | Allegati     | Controlli SIGC<br>(informatici) |          |
| IODIFICA CARATI                                        | TERISTICHE A                                                     | ZIENDALI                               |                                                                                                    |                                     |                      |                       |               |              |                                 |          |
| Denominazione azi                                      | ienda in vetrina*                                                |                                        | )                                                                                                    |                                     |                      |                       |               |              |                                 |          |
| Descrizione aziend                                     | la                                                               |                                        |                                                                                                    |                                     |                      |                       |               |              |                                 |          |
| Organismo di conti                                     | rollo*                                                           | ITBIC                                  | 006 - ICEA                                                                                                    |                                     |                      |                       |               |              |                                 |          |
| Tipo di attività*                                      |                                                                  | Prode                                  | ittore esclusivo                                                                                                   |                                     |                      |                       |               |              |                                 |          |
| Altro tipo di attività                                 | ì                                                                |                                        |                                                                                                    |                                     |                      |                       |               |              |                                 |          |
| Metodo di coltivazi                                    | ione*                                                            | Biod<br>Biolo<br>Conv<br>In co<br>Prod | Biodinamica<br>Biologica<br>Convenzionale<br>In conversione (da convenzionale a biologico)<br>Produzione integrata |                                     |                      |                       |               |              |                                 |          |
| Filiera produttiva*                                    |                                                                  | se<br>Anal<br>Carri<br>Cere            | ezionare<br>olici distillati e liquo<br>i fresche e trasforma<br>ali                                               | i<br>te                             |                      |                       |               |              |                                 | <b>`</b> |
| Altra filiera produtt                                  | liva                                                             |                                        |                                                                                                    |                                     |                      |                       |               |              |                                 |          |
| Multifunzionalità                                      |                                                                  | se<br>Agrit<br>Fatto<br>Fatto          | ezionare<br>irismo<br>ria didattica<br>ria sociale                                                                 |                                     |                      |                       |               |              |                                 | Ŷ        |
| Altra multifunziona                                    | lità                                                             |                                        |                                                                                                    |                                     |                      |                       |               |              |                                 | 202023   |
| Trasformazione pro                                     | odotti aziendali                                                 |                                        |                                                                                                    |                                     |                      |                       |               |              |                                 |          |
| Campo obbligatorio                                     |                                                                  |                                        |                                                                                                    |                                     |                      |                       |               |              |                                 |          |
| Indietro                                               |                                                                  |                                        |                                                                                                    |                                     |                      |                       |               |              |                                 | conferma |

### 4.4 Compilazione quadro Consistenza aziendale

Percorso da seguire:

#### Home Page $\rightarrow$ Nuovo procedimento $\rightarrow$ **Consistenza aziendale**

Il quadro "Consistenza aziendale" non deve essere obbligatoriamente compilato; tuttavia se l'azienda sceglie di compilarlo arricchisce la sua scheda di dettaglio in vetrina con informazioni di sintesi riguardanti le produzioni vegetali ed animali per le quali abbia selezionato la spunta nella colonna "Pubblica".

|     | Elenco bandi / Dett            | aglio bando /            | Consist            | enza aziend     | ale / Mod     | ifica                          |                                     |                      |                       | Utente 🛓   | DEMO 28 CSI PI | EMONTE Ente: Ca                 | AA (CARANA) E |  |
|-----|--------------------------------|--------------------------|--------------------|-----------------|---------------|--------------------------------|-------------------------------------|----------------------|-----------------------|------------|----------------|---------------------------------|---------------|--|
| 3   | 2020 - Bando                   | <br>aggiornam            | ento di            | ati attivitä    | azlend        | a biologica                    |                                     |                      |                       |            |                | Operazioni 🗸                    | N 🖨 🖨         |  |
|     | in Bozza dal 1<br>Domanda di a | 3/07/2020 1<br>ggiorname | 5:33:38<br>nto dat | i<br>I - In Boz | za dal 1      | 3/07/2020 15:33:38             |                                     |                      |                       |            |                |                                 |               |  |
| ]   | Dati<br>Identificativi         | Caratteris<br>azlendali  | tiche              | Consis          | itenza<br>ale | Trasformazione<br>prodotti bio | Produzioni certificate<br>e tipiche | Canali di<br>vendita | Referente<br>Progetto | Dichiarazi | oni Allegati   | Controlli SIGC<br>(informatici) |               |  |
| D   | FICA PUBBLI                    | CAZION                   |                    | ISISTEN         | IZA AZ        |                                |                                     |                      |                       |            |                |                                 |               |  |
| P   | RODUZIONE VE                   | GETALE                   |                    |                 |               |                                |                                     |                      |                       |            |                |                                 |               |  |
| or  | lune                           | Sez                      | Fg                 | Part            | Sub           | Uso del suolo                  |                                     |                      |                       |            | Produzione bi  | ologica                         | Pubblica      |  |
|     |                                |                          | 3                  | 667             |               | [336] PRATO POLIFITA           |                                     |                      |                       |            | No             |                                 |               |  |
|     | -                              |                          | 3                  | 669             |               | [629] ORTI FAMILIA             | 29] ORTI FAMILIARI                  |                      |                       |            | No             |                                 |               |  |
|     | , <b>1</b>                     |                          | 3                  | 670             |               | [629] ORTI FAMILIA             | RI                                  |                      |                       |            | No             |                                 |               |  |
|     | <b>,</b>                       |                          | 3                  | 670             |               | [666] SEMINATIVI               |                                     |                      |                       |            | No             |                                 |               |  |
|     |                                |                          | 3                  | 807             |               | [336] PRATO POLIF              | ITA                                 |                      |                       |            | No             |                                 | п             |  |
|     |                                |                          | 3                  | 808             |               | [336] PRATO POLIF              | ITA                                 |                      |                       |            | No             |                                 | -             |  |
| _   |                                |                          | 4                  | 113             |               | [494] NOCCIOLO                 |                                     |                      |                       |            | No             |                                 |               |  |
|     |                                |                          | 4                  | 131             |               | I6661 SEMINATIVI               |                                     |                      |                       |            | No             |                                 |               |  |
|     |                                |                          | 4                  | 196             |               | 14941 NOCCIOLO                 |                                     |                      |                       |            | No             |                                 |               |  |
|     |                                |                          | •                  | 190             |               | Les a hocororo                 |                                     |                      |                       |            |                |                                 |               |  |
|     |                                |                          | 4                  | 197             |               | [494] NOCCIOLO                 |                                     |                      |                       |            | No             |                                 |               |  |
|     |                                |                          | 4                  | 197             |               | [494] NOCCIOLO                 | ] NOCCIOLO                          |                      |                       |            |                | No                              |               |  |
|     |                                |                          | 4                  | 204             |               | [054] PASCOLO AR               | [054] PASCOLO ARBORATO - TARA 50%   |                      |                       |            | No             |                                 |               |  |
|     |                                |                          | 4                  | 344             |               | [103] PASCOLO AR               | BORATO - CESPUGLIAT                 | O TARA 20%           |                       |            | No             |                                 |               |  |
|     |                                |                          | 4                  | 344             |               | [336] PRATO POLIF              | LIFITA                              |                      |                       |            | No             |                                 |               |  |
|     |                                |                          | 4                  | 776             |               | [556] VIVAI - ALTRI            |                                     |                      |                       |            | No             |                                 |               |  |
|     |                                |                          | 4                  | 776             |               | [666] SEMINATIVI               | VATIVI                              |                      |                       |            | No             |                                 |               |  |
|     |                                |                          | 4                  | 793             |               | [556] VIVAI - ALTRI            |                                     |                      |                       |            | No             |                                 |               |  |
|     |                                |                          | 4                  | 794             |               | [556] VIVAI - ALTRI            | [556] VIVAI - ALTRI                 |                      |                       |            |                |                                 |               |  |
|     |                                |                          | 4                  | 1444            |               | [054] PASCOLO AR               | BORATO - TARA 50%                   |                      |                       |            | SI             |                                 |               |  |
|     |                                |                          | 4                  | 1444            |               | [666] SEMINATIVI               |                                     |                      |                       |            | Si             |                                 |               |  |
|     |                                |                          | 4                  | 1444            |               | 16661 SEMINATIVA               |                                     |                      |                       |            | SI             |                                 | 2             |  |
|     |                                |                          | 4                  | 1444            |               | ICCCI OF AMARTIN               |                                     |                      |                       |            | Q1             |                                 | Ø             |  |
|     |                                |                          | 4                  | 1444            |               | 1000J SEMINATIVI               |                                     |                      |                       |            |                |                                 |               |  |
|     |                                |                          | 15                 | 468             |               | [336] PRATO POLIF              | ITA                                 |                      |                       |            | No             |                                 |               |  |
|     | )                              |                          | 15                 | 470             |               | [065] PASCOLO PC               | LIFITA                              |                      |                       |            | No             |                                 |               |  |
|     |                                |                          | 15                 | 470             |               | [336] PRATO POLIF              | ITA                                 |                      |                       |            | No             |                                 |               |  |
|     | )                              |                          | 15                 | 479             |               | [336] PRATO POLIF              | ITA                                 |                      |                       |            | No             |                                 |               |  |
|     |                                |                          | 15                 | 480             |               | [336] PRATO POLIF              | ITA                                 |                      |                       |            | No             |                                 |               |  |
| _   |                                |                          |                    |                 |               | L                              |                                     |                      |                       |            |                |                                 |               |  |
| ) P |                                | IMALE                    |                    |                 | _             |                                |                                     |                      |                       |            |                |                                 |               |  |
| 200 | ice azienda zoot               | ecnica                   |                    |                 | Speci         | e animale                      | Categoria animale                   |                      | Quantità              | Produz     | ione biologica |                                 | Pubblica      |  |
|     |                                |                          |                    |                 | Asini         |                                | Adulti                              |                      | 5 (n. capi)           | No         | 2              |                                 | _             |  |

### 4.5 Compilazione quadro Trasformazione prodotti bio

Percorso da seguire:

Home Page → Nuovo procedimento → **Trasformazione prodotti bio** 

Il quadro "Trasformazione prodotti bio" non deve essere obbligatoriamente compilato; tuttavia se l'azienda sceglie di compilarlo arricchisce la sua scheda di dettaglio in vetrina con l'elenco dei prodotti biologici che più desidera pubblicizzare.

|          | Sistemapie                                                                                                    | emonte                       |                          |                                |                                     |                      |                       |                       |              |                                 |          |  |
|----------|----------------------------------------------------------------------------------------------------|------------------------------|--------------------------|--------------------------------|-------------------------------------|----------------------|-----------------------|-----------------------|--------------|---------------------------------|----------|--|
|          | Procedim                                                                                                    | enti autorizza               | tivi                     |                                |                                     |                      |                       |                       |              |                                 |          |  |
| lome / I | Elenco bandi / De                                                                                                    | ttaglio bando / Trasforn     | nazione prodotti bio     | Modifica                       |                                     |                      |                       | Utente 🏝: DEM         | O 28 CSI PIE | MONTE Ente: CAA                 | Esci 🛙   |  |
|          | 2020 - Bando aggiornamento dati attività azienda biologica       Operazioni - <ul> <li>Pierazioni - </li> <li>Pierazioni - </li></ul> |                              |                          |                                |                                     |                      |                       |                       |              |                                 |          |  |
| i        | Dati<br>identificativi                                                                                                    | Caratteristiche<br>aziendali | Consistenza<br>aziendale | Trasformazione<br>prodotti bio | Produzioni certificate<br>e tipiche | Canali di<br>vendita | Referente<br>Progetto | Dichiarazioni         | Allegati     | Controlli SIGC<br>(informatici) |          |  |
| •        | Prodotto b                                                                                                    | iologico trasforma           | to*                      |                                |                                     |                      |                       | Dettaglio p           | produzione I | biologica                       |          |  |
| Û        | prodotti a                                                                                                    | a base di erbe aroma         | tiche e officinali       |                                |                                     |                      |                       | Iiquore al bergamotto |              |                                 |          |  |
| *Cam     | po obbligatorio                                                                                                    |                              |                          |                                |                                     |                      |                       |                       |              |                                 |          |  |
| Indietr  | 0                                                                                                    |                              |                          |                                |                                     |                      |                       |                       |              |                                 | conferma |  |

# 4.6 Compilazione quadro Produzioni certificate e tipiche

Percorso da seguire:

Home Page → Nuovo procedimento → **Produzioni certificate e tipiche** 

Il quadro "Produzioni certificate e tipiche" non deve essere obbligatoriamente compilato; ma come altri quadri va ad arricchire, qualora compilato, la scheda di dettaglio pubblicata in vetrina per l'azienda biologica.

|                   | Sistemapiemonte                                                                     |                                     |                                |                                         |                   |                       |                         |                                                                                             |                                 |                      |  |
|-------------------|-------------------------------------------------------------------------------------|-------------------------------------|--------------------------------|-----------------------------------------|-------------------|-----------------------|-------------------------|---------------------------------------------------------------------------------------------|---------------------------------|----------------------|--|
|                   | Procedimenti aut                                                                    | orizzativi                          |                                |                                         |                   |                       |                         |                                                                                             |                                 |                      |  |
| Home / E          | Elenco bandi / Dettaglio bando                                                      | / Produzioni certificate e tipic    | ne / Modifica                  |                                         |                   |                       | Utente 🏝: DEMO          | 28 CSI PIEMO                                                                                | ONTE Ente: CA                   | A 💶 Esci 🕩           |  |
|                   | <br>2020 - Bando aggiornan<br>In Bozza dal 13/07/2020<br>Domanda di aggiornam       | •                                   | Operazioni 🗕 🤘                 | ) <b>-</b>                              |                   |                       |                         |                                                                                             |                                 |                      |  |
| i                 | Dati Caratter<br>identificativi aziendal                                            | istiche Consistenza<br>ii aziendale | Trasformazione<br>prodotti bio | Produzioni certificate<br>e tipiche     | Canali di vendita | Referente<br>Progetto | Dichiarazioni           | Allegati                                                                                    | Controlli SIGC<br>(informatici) |                      |  |
|                   | FICA DATI PRODUZIO                                                                  | oni<br>Te (bevande spirit           | OSE, DOC DOCO                  | S, DOP IGP STG, SQNPI, S                | iqnz, vini a      | ROMATIZZAT            | 1)                      |                                                                                             |                                 |                      |  |
| 0                 | Tipo prodotto*                                                                      |                                     | Prodotto certifi               | cato*                                   |                   |                       | Sistema di d            | Sistema di qualità*                                                                         |                                 | Produzione biologica |  |
|                   | Analcolici, distillati, liquo                                                       | ri                                  | GRAPPA PIEN                    | GRAPPA PIEMONTESE O GRAPPA DEL PIEMONTE |                   |                       |                         | <ul> <li>Indicazioni geografiche<br/>bevande spiritose (Reg.<br/>CE n. 110/2008)</li> </ul> |                                 |                      |  |
| Per cia<br>di con | ascuna produzione cerlificat<br>formità in corso di validità.<br>CODOTTI AGROALIMEN | ta qui elencata occorre ar          | dare ad allegare la            | relativa certificazione di confor       | mità al succes    | sivo quadro 'Alleç    | gati". I dati in vetrii | na saranno vi                                                                               | sibili solo in caso             | di certitificazioni  |  |
| •                 | Tipo prodotto*                                                                      |                                     | Pro                            | odotto agroalimentare tradiz            | ionale*           |                       |                         |                                                                                             | Produzione bi                   | ologica              |  |
| Û                 | Analcolici, distillati, liqu                                                        | lori                                |                                | Rosolio                                 |                   |                       |                         |                                                                                             |                                 |                      |  |
| *Camp             | oo obbligatorio                                                                     |                                     |                                |                                         |                   |                       |                         |                                                                                             |                                 |                      |  |
| Indietro          | o                                                                                   |                                     |                                |                                         |                   |                       |                         |                                                                                             |                                 | conferma             |  |

## 4.7 Compilazione quadro Canali di vendita

Percorso da seguire:

Home Page  $\rightarrow$  Nuovo procedimento  $\rightarrow$  **Canali di vendita** 

Il quadro "Canali di vendita" deve essere obbligatoriamente compilato, perché l'azienda deve per lo meno indicare con quale immagine desidera essere identificata in vetrina. Il resto delle informazioni non è indispensabile ma consigliabile per poter essere facilmente contattati sui vari canali di vendita disponibili.

| Sistemapiemor                                                  | ite                                                                                                    |                         |                                                                  |                                         |                       |               |               |                                 |          |
|----------------------------------------------------------------|----------------------------------------------------------------------------------------------------|-------------------------|------------------------------------------------------------------|-----------------------------------------|-----------------------|---------------|---------------|---------------------------------|----------|
| Procedimenti                                                   | autorizzativi                                                                                                |                         |                                                                  |                                         |                       |               |               |                                 |          |
| lome / Elenco bandi / Dettaglio b                              | ando / Canali di vendita / Modifica                                                                          |                         |                                                                  |                                         |                       | Utente 🛓: DEI | NO 28 CSI PIE | MONTE Ente: CA4                 | Esci 🕞   |
| 2020 - Bando aggio<br>In Bozza dal 13/07/<br>Domanda di aggior | rnamento dati attività azienda biologica<br>2020 15:33:38<br>namento dati - In Bozza dal 13/07/2020 15:33:38 |                         |                                                                  |                                         |                       |               |               | Operazioni 🗸 🕍                  |          |
| i Dati Car<br>identificativi azie                              | ratteristiche Consistenza Trasformazione<br>endali aziendale prodotti bio                                    | Produzio<br>e tipiche   | ni certificate                                                   | Canali di<br>vendita                    | Referente<br>Progetto | Dichiarazioni | Allegati      | Controlli SIGC<br>(informatici) |          |
| MODIFICA CANALI D                                              | IVENDITA                                                                                                    |                         |                                                                  |                                         |                       |               |               |                                 |          |
|                                                                | Canale di vendita (selezionare una o                                                                         | più voci)               | Grossista<br>Vendita dire<br>Vendita in n<br>Vendita on<br>Altro | tta al consuma<br>iercati locali<br>ine | atore                 |               |               |                                 | <b>^</b> |
|                                                                | Altro canale d                                                                                               | i vendita               |                                                                  |                                         |                       |               |               |                                 |          |
| (in caso di vendita on line)                                   |                                                                                                    |                         |                                                                  |                                         |                       |               |               |                                 |          |
|                                                                |                                                                                                    | Amazon                  |                                                                  |                                         |                       |               |               |                                 |          |
| (in caso di vendita diretta al<br>consumatore)                 | Orari apertura punto                                                                                         |                         |                                                                  |                                         |                       |               |               |                                 |          |
|                                                                | Indirizzo punto                                                                                              | Indirizzo punto vendita |                                                                  |                                         |                       |               |               |                                 |          |
|                                                                |                                                                                                    |                         |                                                                  |                                         |                       |               |               |                                 |          |
|                                                                |                                                                                                    |                         |                                                                  |                                         |                       |               |               |                                 |          |
| (in caso di vendita in merca<br>locali)                        | ti Luogo                                                                                                    | e giorno                |                                                                  |                                         |                       |               |               |                                 |          |
|                                                                | Come raggiungere                                                                                             | l'azienda               |                                                                  |                                         |                       |               |               |                                 |          |
|                                                                | F                                                                                                    | acebook                 |                                                                  |                                         |                       |               |               |                                 |          |
|                                                                | ir                                                                                                    | nstagram                |                                                                  |                                         |                       |               |               |                                 |          |
|                                                                |                                                                                                    | Note                    |                                                                  |                                         |                       |               |               |                                 |          |
|                                                                | Immagine scelta per la                                                                                       | ı vetrina*              | •                                                                | 050                                     | •                     | •             |               |                                 |          |
| *Campo obbligatorio                                            |                                                                                                    |                         |                                                                  |                                         |                       |               |               |                                 | conferma |

### 4.8 Compilazione quadro Referente progetto

Percorso da seguire:

Home Page → Nuovo procedimento → **Referente Progetto** 

La compilazione del quadro Referente Progetto non è obbligatoria e i relativi dati non vengono pubblicati in vetrina. Compilando il quadro l'azienda comunica alla Pubblica Amministrazione un eventuale riferimento per la domanda in via di presentazione.

|        | Sistemapie                                     | emonte                                                            |                                               |                                    |                                     |                      |                       |                |            |                                 |              |
|--------|------------------------------------------------|-------------------------------------------------------------------|-----------------------------------------------|------------------------------------|-------------------------------------|----------------------|-----------------------|----------------|------------|---------------------------------|--------------|
|        | Procedim                                       | enti autorizza                                                    | tivi                                          |                                    |                                     |                      |                       |                |            |                                 |              |
| Home / | Elenco bandi / Det                             | ttaglio bando / Referent                                          | te Progetto / Modific:                        | а                                  |                                     |                      |                       | Utente 🏝: DEMC | 28 CSI PIE | MONTE Ente: CA                  | A (Esci 🕩    |
|        | 2020 - Bando<br>In Bozza dal 1<br>Domanda di a | -<br>aggiornamento da<br>13/07/2020 15:33:38<br>aggiornamento dat | ti attività azieno<br>i<br>i - In Bozza dal 1 | la biologica<br>3/07/2020 15:33:38 |                                     |                      |                       |                |            | Operazioni 🗸                    | <b>≥ ⇒</b> ∂ |
| i      | Dati<br>identificativi                         | Caratteristiche aziendali                                         | Consistenza<br>aziendale                      | Trasformazione prodotti bio        | Produzioni certificate<br>e tipiche | Canali di<br>vendita | Referente<br>Progetto | Dichiarazioni  | Allegati   | Controlli SIGC<br>(informatici) |              |
| мо     | DIFICA REFE                                    |                                                                   | етто                                          |                                    |                                     |                      |                       |                |            |                                 |              |
|        | Cognome*                                       |                                                                   |                                               |                                    |                                     |                      |                       |                |            |                                 |              |
| C      | Nome*                                          |                                                                   |                                               |                                    |                                     |                      |                       |                |            |                                 |              |
|        | Codice Fiscale*                                |                                                                   |                                               |                                    |                                     |                      |                       |                |            |                                 |              |
|        | Comune*                                        |                                                                   | -                                             |                                    |                                     |                      |                       |                |            |                                 | 🖕 Cambia     |
| 0      | CAP*                                           |                                                                   |                                               |                                    |                                     |                      |                       |                |            |                                 |              |
|        | Telefono Fisso                                 |                                                                   |                                               |                                    |                                     |                      |                       |                |            |                                 |              |
|        | Cellulare                                      |                                                                   |                                               |                                    |                                     |                      |                       |                |            |                                 |              |
|        | Email                                          |                                                                   |                                               |                                    |                                     |                      |                       |                |            |                                 |              |
| Ind    | lietro                                         |                                                                   |                                               |                                    |                                     |                      |                       |                |            |                                 | conferma     |

## 4.9 Compilazione quadro Dichiarazioni

Percorso da seguire:

Home Page → Nuovo procedimento → **Dichiarazioni** 

Il quadro riporta le dichiarazioni da sottoscrivere per la presentazione della domanda, decise in fase di configurazione del bando dalla Pubblica Amministrazione competente.

| e / El       | enco bandi / Del                               | ttaglio bando / Dichiara                                               | zioni / Modifica                                 |                                                    |                                                        |                                   |                                        | Utente 🏝: DEM                                 | O 28 CSI PIE                  | MONTE Ente: CAA                                | Esci                        |
|--------------|------------------------------------------------|------------------------------------------------------------------------|--------------------------------------------------|----------------------------------------------------|--------------------------------------------------------|-----------------------------------|----------------------------------------|-----------------------------------------------|-------------------------------|------------------------------------------------|-----------------------------|
| ∍            | 2020 - Bando<br>In Bozza dal ′<br>Domanda di a | aggiornamento da<br>13/07/2020 15:33:38<br>aggiornamento dat           | iti attività azieno<br>i<br>i - In Bozza dal 1   | la biologica<br>3/07/2020 15:33:38                 |                                                        |                                   |                                        |                                               |                               | Operazioni 🗸 🔌                                 | ∎ 🖶 👌                       |
| i) [         | Dati<br>identificativi                         | Caratteristiche<br>aziendali                                           | Consistenza<br>aziendale                         | Trasformazione prodotti bio                        | Produzioni certificate e tipiche                       | Canali di<br>vendita              | Referente<br>Progetto                  | Dichiarazioni                                 | Allegati                      | Controlli SIGC<br>(informatici)                |                             |
| l sott       | oscritto dichia                                | ara:                                                                   |                                                  |                                                    |                                                        |                                   |                                        |                                               |                               |                                                |                             |
|              | di sollevare l                                 | amministrazione reg                                                    | ionale dalla respo                               | nsabilità sulla veridio                            | ità dei dati aggiuntivi a qu                           | elli presenti ne                  | l fascicolo azier                      | idale validato;                               |                               |                                                |                             |
| $\checkmark$ | di aver preso                                  | visione dell'informa                                                   | tiva sul trattament                              | o dei dati personali a                             | i sensi dell'art. 13 del DPC                           | GR 2016/679 a                     | illegata al prese                      | nte bando;                                    |                               |                                                |                             |
| $\checkmark$ | di esprimere                                   | il proprio consenso                                                    | al trattamento dei                               | dati personali per le                              | finalità specificate nella su                          | iddetta informa                   | ativa;                                 |                                               |                               |                                                |                             |
|              | di essere sta<br>revoca, dano<br>Corso Stati U | to informato sull'esis<br>done comunicazione<br>Jniti 21, 10128 Torino | tenza del diritto d<br>scritta tramite pos<br>o. | i revocare il consens<br>ita certificata (valorizi | o in qualsiasi momento, se<br>zazioneagroalimentare@ce | nza che ciò pr<br>ert.regione.pie | egiudichi la lice<br>monte.it) al Sett | ità del trattamento b<br>ore Valorizzazione d | asata sul co<br>lel sistema a | nsenso prestato prim<br>groalimentare e tutela | a della<br>i della qualità, |
|              | oscritto si imp                                | oegna:                                                                 |                                                  |                                                    |                                                        |                                   |                                        |                                               |                               |                                                |                             |
| I sott       |                                                |                                                                        | ai dati di cui alla                              | presente richiesta tra                             | ismettendo una nuova dor                               | nanda per il lo                   | ro aggiornamer                         | ito                                           |                               |                                                |                             |

## 4.10 Compilazione quadro Allegati

Percorso da seguire:

Home Page → Nuovo procedimento → Allegati

Il quadro Allegati deve essere utilizzato nel caso in cui si sia compilata la sezione "Produzioni certificate" del quadro Produzioni certificate e tipiche, andando ad allegare la certificazione di conformità con relativa data di scadenza per ciascuna produzione certificata indicata.

|                | Sistemap                                 | iemonte                                                                 |                                                  |                                     |                                  |                      |                       |                |               |                                 |          |
|----------------|------------------------------------------|-------------------------------------------------------------------------|--------------------------------------------------|-------------------------------------|----------------------------------|----------------------|-----------------------|----------------|---------------|---------------------------------|----------|
|                | Procedin                                 | nenti autorizza                                                         | tivi                                             |                                     |                                  |                      |                       |                |               |                                 |          |
| Home / E       | Elenco bandi / D                         | ettaglio bando / Allegati                                               | / Modifica                                       |                                     |                                  |                      |                       | Utente 🏝: DEI  | NO 28 CSI PIE | MONTE Ente: CAA                 | Esci 🕩   |
|                | 2020 - Band<br>In Bozza da<br>Domanda di | -<br>o aggiornamento da<br>I 13/07/2020 15:33:38<br>i aggiornamento dat | ۲<br>ati attività azien<br>i<br>i - In Bozza dal | da biologica<br>13/07/2020 15:33:38 |                                  |                      |                       |                |               | Operazioni 🗸 🔌 🛛                | ) 🖶 👌    |
| i              | Dati<br>identificativi                   | Caratteristiche<br>aziendali                                            | Consistenza aziendale                            | Trasformazione<br>prodotti bio      | Produzioni certificate e tipiche | Canali di<br>vendita | Referente<br>Progetto | Dichiarazioni  | Allegati      | Controlli SIGC<br>(informatici) |          |
| Si all<br>AROI | ega certificaz<br>MATIZZATI):            | tione di conformità j                                                   | per ciascuna pr                                  | oduzione certificata                | indicata nell'apposito c         | quadro (BEV/         | ANDE SPIRITOS         | E, DOC DOCG, D | OP IGP STG,   | SQNPI, SQNZ, VINI               |          |
|                | certificaz                               | zione di conformità del                                                 | prodotto                                         | GRAPPA PIEMONTESE                   | avente data scade                | enza 3               | 1/12/2020             | **             |               |                                 |          |
|                | certificaz                               | zione di conformità del                                                 | prodotto                                         |                                     | avente data scade                | enza                 |                       | <b>**</b>      |               |                                 |          |
|                | certificaz                               | zione di conformità del                                                 | prodotto                                         |                                     | avente data scade                | enza                 |                       | <b>***</b>     |               |                                 |          |
|                | certificaz                               | zione di conformità del                                                 | prodotto                                         |                                     | avente data scade                | enza;                |                       |                |               |                                 |          |
|                | certificaz                               | zione di conformità del                                                 | prodotto                                         |                                     | avente data scade                | enza;                |                       | **             |               |                                 |          |
|                | certificaz                               | zione di conformità del                                                 | prodotto                                         |                                     | avente data scade                | enza                 |                       | <b>***</b>     |               |                                 |          |
|                | certificaz                               | zione di conformità del                                                 | prodotto                                         |                                     | avente data scade                | enza                 |                       | **             |               |                                 |          |
|                | certificaz                               | zione di conformità del                                                 | prodotto                                         |                                     | avente data scade                | enza                 |                       |                |               |                                 |          |
|                | certificaz                               | zione di conformità del                                                 | prodotto                                         |                                     | avente data scade                | enza                 |                       | <b>**</b>      |               |                                 |          |
|                | certificaz                               | zione di conformità del                                                 | prodotto                                         |                                     | avente data scade                | enza                 |                       |                |               |                                 |          |
| annu           | ulla                                     |                                                                         |                                                  |                                     |                                  |                      |                       |                |               | l                               | conferma |

### 4.11 Esecuzione Controlli informatici

Percorso da seguire:

Home Page → Nuovo procedimento → **Controlli SIGC (informatici)** 

Il quadro riporta i controlli informatici previsti per la presentazione della domanda, ed in seguito alla loro esecuzione anche il relativo esito.

| / Elenco ban               | ndi / Dettaglio                            | bando / Controlli SIGC (informatici)                                                                                                    |                      | Ut      | ente 🏝 DEMO 28 CSI PIEMONTE 🛛 Ente: CAA 🦲 🔤                                                                    |
|----------------------------|--------------------------------------------|----------------------------------------------------------------------------------------------------|----------------------|---------|----------------------------------------------------------------------------------------------------|
| 2020 -<br>In Boz:<br>Doman | Bando aggi<br>za dal 13/07<br>nda di aggic | ornamento dati attivită azlenda biologica<br>(2020 15:33:38<br>rnamento dati - În Bozza dal 13/07/2020 15:33:38                                                                      |                      |         | Operazioni 🗸 뉔 📄 🖷                                                                                             |
| Dati<br>identifie          | Cativi az                                  | aratteristiche Consistenza Trasformazione Produzioni certificate Canali di etpiche vendita i                                                                                         | Referent<br>Progetto | e Dic   | hiarazioni Allegati Controlli SIGC<br>(informatici)                                                            |
| segui contro               | olli                                       |                                                                                                    |                      |         |                                                                                                    |
| r                          |                                            |                                                                                                    |                      |         |                                                                                                    |
| istema di ci               | ontrollo reg                               | jionale                                                                                                    |                      |         |                                                                                                    |
| I controlli su             | ulla fonte Sis                             | tema di controllo regionale sono stati eseguiti il 13/07/2020 15:58:00 ( CSI PIEMONTE DEMO 28                                                                                        | (CAA 📹               | - 1     | ))                                                                                                    |
|                            |                                            |                                                                                                    |                      |         |                                                                                                    |
| isolvi<br>nomalia          | Codice                                     | Descrizione                                                                                                    | Esito                | Risolto | Descrizione anomalia                                                                                           |
|                            | ABI01                                      | Verifica che l'azienda biologica sia nell'elenco pubblicato in vetrina 📰                                                                                                    | 4                    |         |                                                                                                    |
|                            | ABI02                                      | Verifica dati dell'azienda biologica 🚍                                                                                                    | 0                    |         | [ABI02] Il quadro Caratteristiche aziendali e/o il quadro<br>Canali di vendita non sono ancora stati compilati |
|                            | ABI03                                      | Verifica certificazioni di conformità allegate dall'azienda biologica 🔚                                                                                                    | 4                    |         | Cantair di Vendita non sono ancora stati compilati                                                             |
|                            | AEP01                                      | Verifica che l'azienda sia registrata in InfoCamere                                                                                                    |                      |         |                                                                                                    |
|                            | AEP02                                      | Verifica che l'azienda sia attiva su InfoCamere                                                                                                    |                      |         |                                                                                                    |
|                            | AEP03                                      | Denominazione in InfoCamere uguale a quella registrata nel fascicolo                                                                                                    |                      |         |                                                                                                    |
|                            | AEP04                                      | Forma giuridica in InfoCamere uguale a quella registrata nel fascicolo                                                                                                    | 4                    |         |                                                                                                    |
|                            | AEP05                                      | Partita IVA in InfoCamere uguale a quella registrata nel fascicolo                                                                                                    |                      |         |                                                                                                    |
|                            | AEP06                                      | Comune sede legale in InfoCamere uguale a quello registrato nel fascicolo                                                                                                    | 1                    |         |                                                                                                    |
|                            | AEP07                                      | Titolare/Rapp. legale in InfoCamere uguale a quello registrato nel fascicolo                                                                                                    |                      |         |                                                                                                    |
|                            | AEP08                                      | Provincia e Numero REA in InfoCamere uguale a quello registrato nel fascicolo                                                                                                    | 4                    |         |                                                                                                    |
|                            | ALL01                                      | Verifica che gli allegati rispettino i vincoli di univocità/obbligatorietà e ove previsto i file allegati                                                                            |                      |         |                                                                                                    |
|                            | ANA08                                      | Verifica che sull'Anagrafe agricola unica del Piemonte l'azienda non risulti cessata 🚟                                                                                               | 1                    |         |                                                                                                    |
|                            | ANA14                                      | Verifica che sull'Anagrafe agricola unica del Piemonte l'azlenda non risulti avere delle notifiche bioccanti attive IIII                                                             | *                    |         |                                                                                                    |
|                            | DCO01                                      | Verifica che l'azienda abbia effettuato la validazione dei dati di fascicolo, che sia protocollata e<br>non anteriore ad una data specifica e, se richiesto, che sia di tipo grafico | 1                    |         |                                                                                                    |
|                            | DIC01                                      | Verifica che le dichiarazioni rispettino i vincoli di univocità/obbligatorietà                                                                                                    |                      |         |                                                                                                    |
|                            | DIC04                                      | Verifica che le dichiarazioni sulla privacy siano state selezionate                                                                                                    | 0                    |         | [DIC04] Non sono state selezionate tutte le dichiarazioni<br>relative alla privacy nel quadro "Dichiarazioni"  |
|                            | DID01                                      | Verifica che sia stata indicata l'amministrazione di competenza (Organismo Delegato) e che<br>essa sia congruente con le specifiche del bando                                        | *                    |         |                                                                                                    |
|                            | TRB01                                      | Verifica che l'azienda sia presente in Anagrafe Tributaria e che la partita iva coincida                                                                                             | 1                    |         |                                                                                                    |
|                            | TRB02                                      | Verifica che la denominazione dell'azienda sia congruente a quella dichlarata su Anagrafe<br>Tributaria                                                                              | 1                    |         |                                                                                                    |
|                            | TRB03                                      | Verifica che l'azienda non sia registrata in Anagrafe Tributaria con un altro CUAA                                                                                                   | 1                    |         |                                                                                                    |
|                            | TRB04                                      | Verifica che la provincia della sede legale corrisponda a quella presente su Anagrafe<br>Tributaria                                                                                  | 1                    |         |                                                                                                    |
|                            | TRB05                                      | Verifica che il servizio di anagrafe tributaria sia raggiungibile                                                                                                    | 1                    |         |                                                                                                    |
|                            | TRB06                                      | Verifica congruenza del cognome, nome, provincia e comune di nascita del Titolare/Rapp.<br>Legale con Anagrafe Tributaria                                                            | 1                    |         |                                                                                                    |
|                            | TRB07                                      | Verifica congruenza dei dati di residenza (CAP, Provincia e Comune) del Titolare/Rapp. Legale<br>con Anagrafe Tributaria                                                             | 1                    |         |                                                                                                    |
|                            | TRB08                                      | Verifica che il rappresentante legale dichiarato in Anagrafe coincida con quello dichiarato in<br>AT                                                                                 | 1                    |         |                                                                                                    |
|                            |                                            |                                                                                                    |                      |         |                                                                                                    |

#### 4.12 Chiusura, stampa e trasmissione della domanda

Una volta completata la compilazione dei dati previsti nei vari quadri della domanda e risolte eventuali anomalie segnalate dai controlli informatici, occorre chiudere l'istanza cliccando sull'icona , dopodiché si deve effettuare la stampa nel pannello che si apre cliccando sull'icona e si può infine procedere alla trasmissione della domanda cliccando sull'icona .

| TRASMISSIONE                                                                                                    |                                                                                                 |                               |  |  |  |  |  |  |
|----------------------------------------------------------------------------------------------------|-------------------------------------------------------------------------------------------------|-------------------------------|--|--|--|--|--|--|
| Proseguendo con l'operazione l'oggetto verrà trasmesso. Continuare?                                                          |                                                                                                 |                               |  |  |  |  |  |  |
| Note                                                                                                    | Inserire le note (al massimo 4000 caratteri) che compariranno nell'iter<br>dell'Oggetto/Istanza |                               |  |  |  |  |  |  |
| Elenco documenti:                                                                                                    |                                                                                                 |                               |  |  |  |  |  |  |
| Stato                                                                                                    |                                                                                                 | Nome Stampa                   |  |  |  |  |  |  |
| In attesa della firma grafome                                                                                                | trica                                                                                           | Domanda di aggiornamento dati |  |  |  |  |  |  |
| Si dichiara che i documenti:<br>sono firmati digitalmente<br>sono firmati su carta<br>verranno firmati con firma c<br>Chiudi | lifferita per emergenza Cov                                                                     | vid-19<br>Conferma            |  |  |  |  |  |  |

# 5 Istruttoria domanda di aggiornamento dati in vetrina per l'azienda biologica

#### 5.1 Inserimento istruttoria della domanda di aggiornamento dati

Percorso da seguire:

Home Page → Ricerca procedimento → Elenco procedimenti → **Dettaglio oggetto** 

Per l'istanza trasmessa dall'azienda, la Pubblica Amministrazione competente va ad inserire l'istruttoria della domanda di aggiornamento dati cliccando sull'icona 😌 nel dettaglio del procedimento.

| S                      | istemapiemonte                                         |                                       |                                               |                                                                                        |                         |                 |            |
|------------------------|--------------------------------------------------------|---------------------------------------|-----------------------------------------------|----------------------------------------------------------------------------------------|-------------------------|-----------------|------------|
| P                      | Procedimenti autor                                     | izzativi                              |                                               |                                                                                        |                         |                 |            |
| e / Rice               | erca procedimento / Elenco pr                          | ocedimenti / Dett                     | taglio oggetto                                | Utente <b>≜</b> : DEMO 28 CSI PIEMONTE<br>Ente: Settore A1708B - VALORIZZA<br>QUALITA' | ZIONE DEL SISTEMA AGROA | ALIMENTARE E TU | E          |
| 2 20<br>Pi             | -<br>020 - Bando aggiornamer<br>rocedimento numero: 20 | nto dati attività<br>206600122 - Tra  | i azienda biologica<br>asmesso dal 17/07/2020 | 12:08:33                                                                               |                         | 🔌 Ор            | erazioni 🗸 |
|                        |                                                        |                                       |                                               |                                                                                        |                         |                 |            |
|                        | Oggetto/Istanza                                        |                                       | Codice domanda                                | Data protocollo trasmissione/approvazione                                              | Numero protocollo       | Esito           | Stato      |
| 0                      | DOMANDA DI AGGIORI                                     | NAMENTO DATI                          | I - TRASMESSO DAL 17/0                        | 07/2020 12:08:33                                                                       |                         |                 |            |
| Crea                   | Nuovo Oggetto per la Domanda<br>Domanda di aggiorname  | di Aggiornamento<br>ento dati         | Dati 20206600122                              |                                                                                        |                         | Trasmesso       | Trasmess   |
|                        | Ufficio di zona *                                      | Settore Valor                         | izzazione del sistema agro                    | palimentare e tutela della qualità                                                     |                         |                 |            |
| Fur                    | nzionario istruttore *                                 | C                                     |                                               | ×                                                                                      |                         |                 |            |
| Selezio                |                                                        |                                       |                                               |                                                                                        |                         |                 |            |
|                        | ona Oggetto                                            |                                       |                                               |                                                                                        |                         |                 |            |
|                        | ona Oggetto                                            | D                                     | omanda di Aggiornament                        | o Dati                                                                                 |                         |                 |            |
| Is                     | struttoria domanda di aggio                            | <b>ס</b><br>rnamento dati             | omanda di Aggiornamente                       | o Dati                                                                                 |                         |                 |            |
| <ul> <li>Is</li> </ul> | struttoria domanda di aggio<br>Note                    | D<br>rnamento dati<br>Inserire le not | omanda di Aggiornamente                       | o Dati<br>teri) che compariranno nell'iter dell'Oggetto/Istanza                        |                         |                 |            |

L'istruttoria mette a disposizione della Pubblica Amministrazione i vari quadri compilati dall'azienda nella domanda trasmessa, per consentirne la consultazione e l'eventuale modifica dei dati destinati alla pubblicazione in vetrina.

#### 5.2 Compilazione quadro Esito finale

Percorso da seguire:

Home → Ricerca procedimento → Elenco procedimenti → Dettaglio oggetto → Esito finale

Il quadro Esito finale deve essere obbligatoriamente compilato per fornire indicazioni in merito alla conclusione dell'istruttoria.

|          | Sistemapie                                         | emonte                                                     |                                                   |                                                                                           |                                     |                                             |                              |                                      |                       |                          |
|----------|----------------------------------------------------|------------------------------------------------------------|---------------------------------------------------|-------------------------------------------------------------------------------------------|-------------------------------------|---------------------------------------------|------------------------------|--------------------------------------|-----------------------|--------------------------|
|          | Procedim                                           | enti autorizza                                             | itivi                                             |                                                                                           |                                     |                                             |                              |                                      |                       |                          |
| Home / I | Ricerca procedime                                  | nto / Elenco procedim                                      | nenti / Dettaglio                                 | o Oggetto / Esito finale                                                                  | UI<br>Ei<br>Q                       | ente &: DEMO<br>hte: Settore A1'<br>UALITA' | 28 CSI PIEMO<br>708B - VALOR | NTE<br>ZZAZIONE DEL SIS <sup>1</sup> | TEMA AGROALIMENTARE I | Esci 🗭<br>E TUTELA DELLA |
|          | _<br>2020 - Bando<br>Procediment<br>Istruttoria do | aggiornamento d.<br>o numero: 202066/<br>manda di aggiorn: | ati attività az<br>00122 - Trasm<br>amento dati - | zienda biologica<br>messo dal 17/07/2020 12:08:33<br>I - In corso dal 17/07/2020 12:15:00 |                                     |                                             |                              |                                      | Operazioni 🗸          | i                        |
| i        | Dati<br>identificativi                             | Caratteristiche<br>aziendali                               | Consistenz<br>aziendale                           | za Trasformazione prodotti bio                                                            | Produzioni certificate<br>e tipiche | Canali di<br>vendita                        | Esito<br>finale              |                                      |                       | ]                        |
|          |                                                    | Esito 1                                                    | finale *                                          | selezionare                                                                               |                                     |                                             |                              |                                      |                       | ~                        |
|          |                                                    | Motiv                                                      | /azioni                                           | Inserire le motivazioni (a                                                                | ıl massimo 4000 caratteri)          |                                             |                              |                                      |                       | .đ                       |
|          |                                                    | Presc                                                      | rizioni                                           | Inserire le prescrizioni (a                                                               | al massimo 4000 caratteri)          |                                             |                              |                                      |                       | ji,                      |
|          |                                                    | Funzionario istru                                          | ittore *                                          | selezionare                                                                               |                                     |                                             |                              |                                      |                       | ~ 7                      |
|          | Funzion                                            | ario di grado supe                                         | eriore *                                          | selezionare                                                                               |                                     |                                             |                              |                                      |                       | ~ 🝸                      |
|          |                                                    |                                                            | Note                                              | Inserire le note (al mass                                                                 | imo 4000 caratteri)                 |                                             |                              |                                      |                       | ž                        |
| I cam    | pi contrassegnat                                   | i con * sono obbliga                                       | tori                                              |                                                                                           |                                     |                                             |                              |                                      |                       | *H4.)                    |
| ir       | ndietro                                            |                                                            |                                                   |                                                                                           |                                     |                                             |                              |                                      |                       | conferma                 |

## 5.3 Chiusura e ufficializzazione dell'esito istruttorio

Una volta confermato l'esito finale, occorre chiudere l'istruttoria cliccando sull'icona  $\mathbf{a}$ , dopodiché si può procedere all'ufficializzazione dell'esito istruttorio cliccando sull'icona **b**.

|                      | Sistemapie                                    | emonte                                                                       |                                                               |                                                             |                                  |                                                                                                    |                     |       |         |             |           |
|----------------------|-----------------------------------------------|------------------------------------------------------------------------------|---------------------------------------------------------------|-------------------------------------------------------------|----------------------------------|----------------------------------------------------------------------------------------------------|---------------------|-------|---------|-------------|-----------|
|                      | Procedim                                      | enti autorizza                                                               | tivi                                                          |                                                             |                                  |                                                                                                    |                     |       |         |             |           |
| Home /               | Ricerca procedime                             | nto / Elenco procedim                                                        | enti / Dettaglio Og <u>o</u>                                  | jetto /                                                     | UI<br>Ei<br>Q                    | Esci<br>Utente & DEMO 28 CSI PIEMONTE<br>Ente: Settore A1708B - VALORIZZAZIONE DEL SISTEMA AGROALIMENTARE E TUTELA DELLA<br>QUALITA' |                     |       |         |             |           |
|                      | 2020 - Bando<br>Procediment<br>Istruttoria do | - <sup>-</sup><br>aggiornamento da<br>o numero: 202066(<br>manda di aggiorna | ati attività azieno<br>00122 - Trasmess<br>amento dati - In o | la biologica<br>so dal 17/07/2020 1;<br>corso dal 17/07/202 | 2:08:33<br>10 12:15:00           |                                                                                                    |                     |       | Operazi | oni 🗸 🔌 📄 🚍 | <b>.</b>  |
| i                    | Dati<br>identificativi                        | Caratteristiche aziendali                                                    | Consistenza aziendale                                         | Trasformazione<br>prodotti bio                              | Produzioni certificate e tipiche | Canali di vendita                                                                                                    | Esito<br>finale     |       |         |             |           |
| Atten<br>Note<br>anr | zione: si sta per d<br>nulla                  | :hiudere l'oggetto co                                                        | Inserie                                                       | o non più modificabile                                      | e, si è sicuri di voler prose    | juire?<br>Dariranno nell'i                                                                                                    | ter dell'Oggetto/Is | tanza |         | confer      | .::<br>ma |
| Pr                   | oseguendo con l                               | operazione l'oggetto                                                         | o verrà approvato.                                            | Continuare?                                                 |                                  |                                                                                                    |                     |       |         |             |           |
| N                    | ote                                           | Inserire le<br>dell'Ogge                                                     | e note (al massimo<br>tto/lstanza                             | 4000 caratteri) che                                         | compariranno nell'iter           | 11                                                                                                    |                     |       |         |             |           |
|                      | Chiudi                                        |                                                                              |                                                               |                                                             | Conferma                         |                                                                                                    |                     |       |         |             |           |

In caso di esito finale Positivo o Parzialmente positivo l'approvazione dell'istruttoria produce, con validità a partire dal giorno immediatamente successivo, la pubblicazione in vetrina della scheda di dettaglio in cui sono riportati i dati dichiarati dall'azienda biologica e istruiti dalla PA.